# TUTORIAL PARA RETIFICAÇÃO DE INSCRIÇÃO NO SINSC

Atenção! As retificações só poderão ser realizadas durante o período de inscrições, ou seja, até às 23h59 do dia 6/10/2023.

### 1 Acesse o link do SINSC, conforme o edital em que você se inscreveu:

Edital 10/23: https://sinsc.furg.br/detalheseventos/2169

Edital 11/23: https://sinsc.furg.br/detalheseventos/2187

| $\leftarrow \rightarrow \mathbb{C}$ (https://sinsc.furg.br/detalheseventos/2187 ( $\bowtie \Rightarrow \checkmark \square \oslash$ :                                                                                                    |
|----------------------------------------------------------------------------------------------------|
| SINSC<br>FURG Sistema de Inscrições                                                                                                    |
| Lei Paulo Gustavo Rio Grande   EDITAL DE CHAMAMENTO PÚBLICO Nº 11/2023 - SMCEL                                                                                                    |
| SELEÇÃO DE PROJETOS PARA FOMENTO ÀS DEMAIS ÁREAS DA CULTURA                                                                                                    |
| A Prefeitura Municipal do Rio Grande (PMRG), através da Secretaria de Município da Cultura, Esporte e Lazer (SMCEL),<br>no uso de suas atribuições legais previstas na Lei Municipal nº 7.265, de 4 de julho de 2012, e conforme previsto no Art.<br>40 da Lei Municipal N° 8.080, de 07 de março de 2017, torna pública, a quem possa interessar, a abertura de<br>INSCRIÇÕES para SELEÇÃO DE PROJETOS PARA FOMENTO <b>ÀS DEMAIS ÁREAS DA CULTURA</b> PARA FIRMAR<br>TERMO DE EXECUÇÃO CULTURAL COM RECURSOS DA LEI COMPLEMENTAR 195/2022 (LEI PAULO GUSTAVO),<br>.de acordo com as disposições e demais elementos integrantes descritos no EDITAL DE CHAMAMENTO PÚBLICO Nº<br>11/2023 - SMCEL (anexo). |
| Para ter direito ao subsídio, proponentes deverão cumprir todos os pré-requisitos contidos no referido Edital e na<br>legislação específica, e realizar <b>inscrição até às 23h59min do dia 6/10/23,</b> em Fichas de Inscrição (mais abaixo), pelo<br>link Seleção de Projeto  [Inscrever-se].                                                                                                    |
| Mais informações podem ser obtidas em https://riogrande.atende.net/subportal/lei-paulo-gustavo.                                                                                                    |
| ATENÇÃO                                                                                                    |

#### 2 No final da página de abertura das inscrições (print anterior), no item Fichas de inscrições clique em

[Consultar Inscrição]

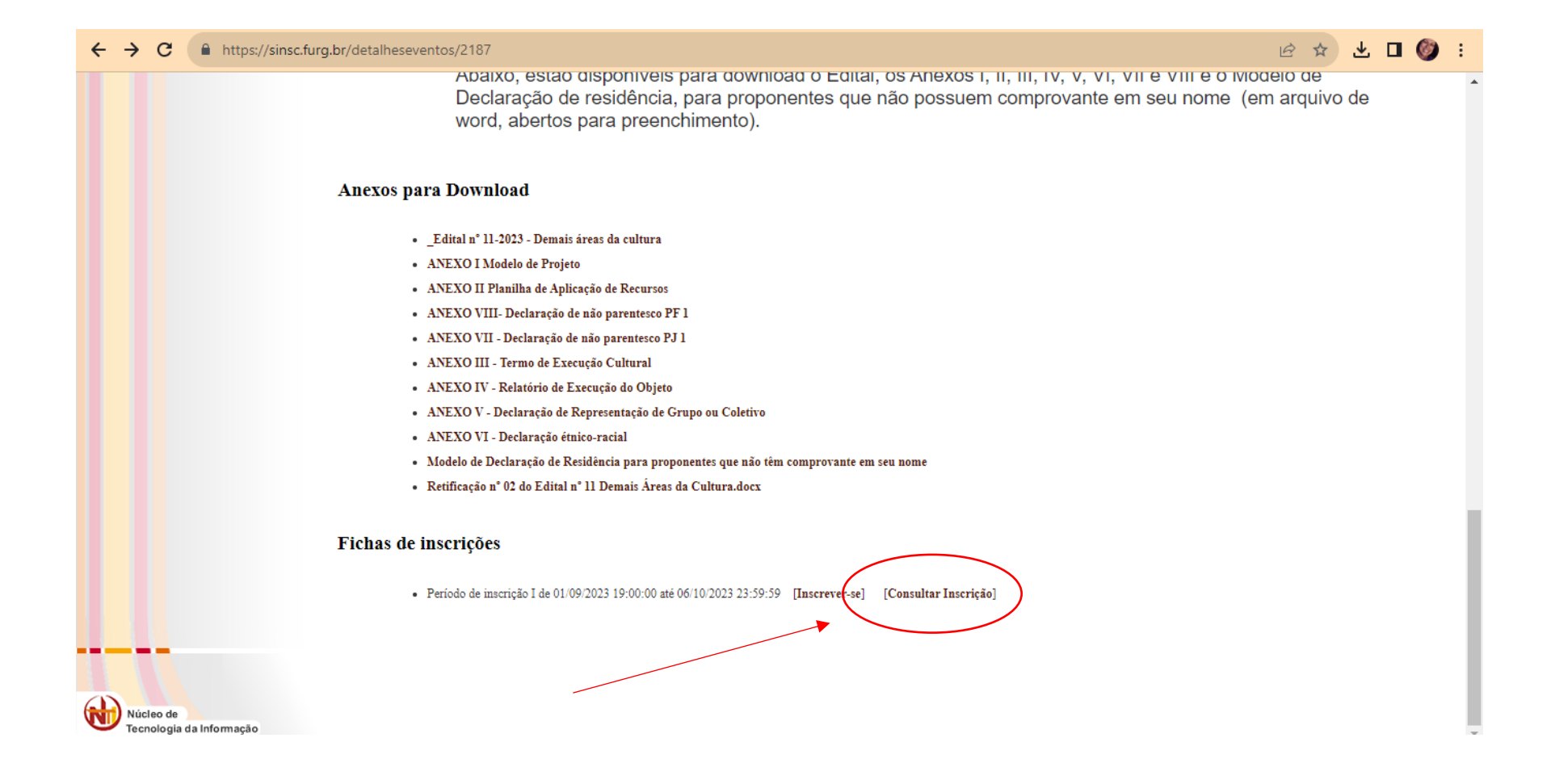

### 3 Abrirá a página abaixo. Digite o CPF da pessoa proponente e o número da inscrição e clique em <u>AUTENTICAR</u>.

Caso não saiba ou tenha esquecido o número da inscrição, clique na palavra "Esqueceu?" e confira a mensagem enviada para o e-mail informado no formulário de inscrição.

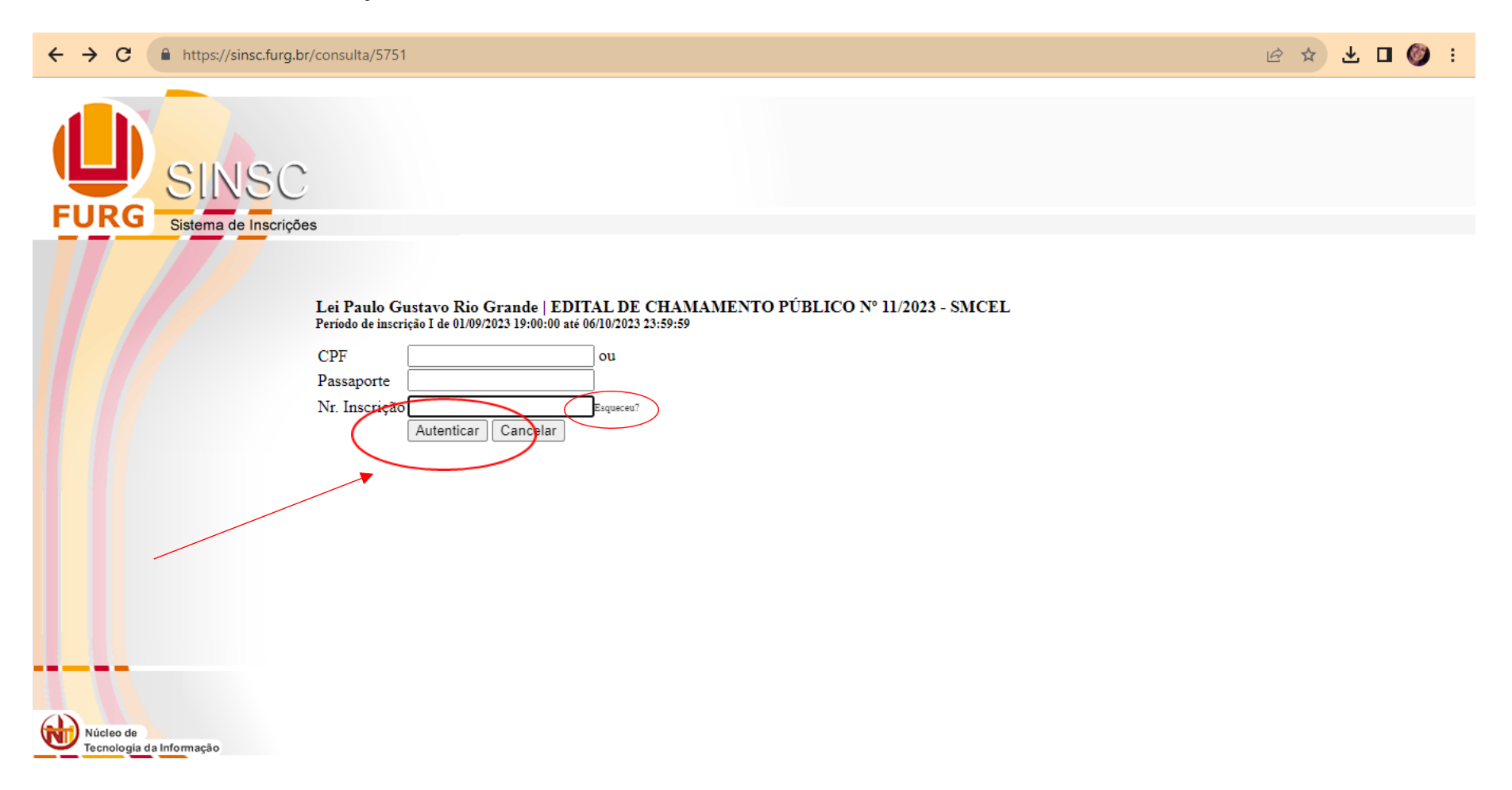

# 4 Abrirá a página com espelho da sua inscrição. Vá até o final dela e clique no ícone 🖄

e 📝. Alterar

O formulário com a inscrição será aberto, poderá ser alterado livremente e submetido novamente, clicando em Realizar inscrição.

| 🗧 🔶 🔆 🕯 https://sinsc.furg.br/fichainscricao/visualizar/250033                                                                                                    | L 🛛 🎯 🗄  | ← → C 🌲 https://sinsc.furg.br/fi | ichainscricao/visualizar/250033                                    | 🖻 🕁 🖵 🕘 🗄                                                                                                    |
|----------------------------------------------------------------------------------------------------|----------|----------------------------------|--------------------------------------------------------------------|----------------------------------------------------------------------------------------------------|
|                                                                                                    | Î        |                                  | ANEXO V - Declaração de<br>Representação de Grupo ou<br>Coletivo   | ANEXO V - Declaração de Representação de Grupo ou Coletivo.docx 📥 🔺                                                                                                    |
|                                                                                                    |          |                                  | ANEXO VI - Declaração<br>étnico-racial                             | ANEXO VI - Declaração étnico-racial.docx 📥                                                                                                    |
| FIRG                                                                                                    |          |                                  | ANEXO VII - Declaração<br>de pão parentesco PL ou                  |                                                                                                    |
| Sistema de Inscrições                                                                                                    |          |                                  | ANEXO VIII- Declaração<br>de não parentesco PF *                   | Edital nº 11-2023 - Demais áreas da cultura pdf 🥔                                                                                                    |
| Consulta Inscrição                                                                                                    | < Voltar |                                  | COMPROVAÇÃO DE RES<br>(dois) COMPROVANTES E<br>DECLARAÇÃO DE RESIE | IDÈNCIA de pelo menos 2 (dois) anos em Rio Grande, em nome da pessoa proponente. Anexe num mesmo arquivo 2<br>DE RESIDÈNCIA, um anterior a setembro 2021 e outro atualizado. Caso não tenha comprovante em seu nome, anexe a<br>DÈNCIA. A lista de comprovantes válidos e o modelo de Declaração de Residência estão disponíveis aqui no SINSC, na |
| Lei Paulo Gustavo Rio Grande I EDITAL DE CHAMAMENTO PUBLICO Nº 11/2023 - SMCEL<br>Período de inscricão 1 de 0.1/09/2023 19:00:00 até 0.6(10/2023 23:59:59                                                                                                    |          |                                  | página inicial deste formulár<br>Comprovante ou Declaração         | rio.                                                                                                    |
|                                                                                                    |          |                                  | de residência *                                                    | ' Edital nº 11-2023 - Demais áreas da cultura.pdf 📥                                                                                                    |
| Inscrição N°: 34<br>Situação da Inscrição: Aguardando Homologação                                                                                                    |          |                                  | Outros documentos que o<br>Proponente julgar necessário            |                                                                                                    |
| Informazia inizial                                                                                                    |          |                                  | para auxiliar na avaliação do<br>projeto                           |                                                                                                    |
| ATENÇÃO. O formulario tem 7 seções principais: 1º dados pessoais, 2º de documentos, 3º contatos, 4º coleta de informações sobre a formação<br>profissional, 3º coleta de informações sobre a atuação profissional dº dados do projeto e 7º anexos. Os dados informados nesta inscrição serão<br>utilizados na realização de pesquisa, que visis contribuir para o mapeamento do Setor Cultural do municipio do Rio france Esta inscrição valiza<br>categorias censitárias do Instituto Brasileiro de Geografia e Estatística (IBGE). Esta inscrição setá protegida pela Lei Geral de Proteção de Dados<br>Pessoais (Lei n. 13.709/18).                                                                                                    |          |                                  |                                                                    | Imorimir                                                                                                    |
| LEI GERAL DE PROTEÇÃO DE DADOS - Esta pesquisa conhece e cumpre as normativas federais estipuladas pela Lei Geral de Proteção de Dado<br>Pessoais, estabelecidas pela Lei n 13.709, de 14 de agosto de 2018, estando, portanto, comprometida com elas. Isos significa que os dados pessoais<br>informações aqui concedidos: (1) não serio formecidos para treceiros sob qualquer fujitorise; (2) que de serão unizadas unicamente para os fins<br>desta pesquisa, (3) que os mesmos estarão sob a responsabilidade de pesquisadores vinculados à universidades com tradição em pesquisa e, portanto,<br>sumariamente atentos aos preceiros éticos envolvidos na manipulação de dados pessoais de treceiros. A divulgação dos resultados da pesquisa não<br>envolverei, sob qualquer hipótese, a divulgação dos dados pessoais aqui informados. Mas apenas de indicadores e estatinicas ampessais, protegendo- | 5        |                                  |                                                                    | Alterar                                                                                                    |
| se o siglio e a privacidade dos respondentes.                                                                                                    |          |                                  |                                                                    |                                                                                                    |
| TERMO DE CONSENTIMENTO LIVRE E ESCLARECIDO - Ao responder este tormulario de pesquisa, voce expressa o seu consentimento com o                                                                                                    | ¥        | Núcleo de                        |                                                                    |                                                                                                    |
|                                                                                                    |          |                                  |                                                                    |                                                                                                    |

5 Ao finalizar as alterações, não se esqueça de submeter a inscrição, clicando em <u>Realizar inscrição</u>, no final do formulário.

| ← | $\rightarrow$ | c                    | https://sir | c.furg.br/fichainscricao/a                        | alterar/250033                                                                                                    |                                                                                                    | Ŕ | ☆ | 坐 | • | Ĩ | : |
|---|---------------|----------------------|-------------|---------------------------------------------------|----------------------------------------------------------------------------------------------------|----------------------------------------------------------------------------------------------------|---|---|---|---|---|---|
|   |               |                      |             | legal dever<br>formação e                         | m, anexar comprovação de<br>e de regularização                                                                       | Escolher arquivo Nenhum arquivo escolhido 🖨                                                                                                    |   |   |   |   |   | • |
|   |               |                      |             | Documento<br>CPF e RG<br>também Ca<br>Jurídica) * | os pessoais do Proponente<br>(se Pessoa Física) e<br>artão CNPJ (se Pessoa                                           | Escolher arquivo Nenhum arquivo escolhido 📥                                                                                                    |   |   |   |   |   |   |
|   |               |                      |             | ANEXO II<br>Recursos *                            | I Planilha de Aplicação de<br>*                                                                                      | Escolher arquivo Nenhum arquivo escolhido 📥                                                                                                    |   |   |   |   |   |   |
|   |               |                      |             | ANEXO V<br>Representa                             | 7 - Declaração de<br>ação de Grupo ou Coletivo                                                                       | Escolher arquivo Nenhum arquivo escolhido 📥                                                                                                    |   |   |   |   |   |   |
|   |               |                      |             | ANEXO V                                           | I - Declaração étnico-racial                                                                                         | Escolher arquivo Nenhum arquivo escolhido 📥                                                                                                    |   |   |   |   |   |   |
|   |               |                      |             | ANEXO V<br>parentesco<br>Declaração               | /II - Declaração de não<br>PJ ou ANEXO VIII-<br>o de não parentesco PF *                                             | Escolher arquivo Nenhum arquivo escolhido 📥                                                                                                    |   |   |   |   |   |   |
|   |               |                      |             | COMPRO<br>mesmo arq<br>comprovar<br>Declaração    | VAÇÃO DE RESIDÊNCIA de<br>nuivo 2 (dois) COMPROVAN<br>nte em seu nome, anexe a DEC<br>o de Residência estão disponív | e pelo menos 2 (dois) anos em Rio Grande, em nome da pessoa proponente. Anexe num<br>TES DE RESIDÊNCIA, um anterior a setembro 2021 e outro atualizado. Caso não tenha<br>CLARAÇÃO DE RESIDÊNCIA. A lista de comprovantes válidos e o modelo de<br>reis aqui no SINSC, na página inicial deste formulário. |   |   |   |   |   |   |
|   |               |                      |             | Comprovar<br>residência                           | nte ou Declaração de<br>*                                                                                            | Escolher arquivo Nenhum arquivo escolhido 📥                                                                                                    |   |   |   |   |   |   |
|   |               |                      |             | Outros doc<br>julgar nece<br>avaliação d          | cumentos que o Proponente<br>essário para auxiliar na<br>lo projeto                                                  | Escolher arquivo Nenhum arquivo escolhido                                                                                                    |   |   |   |   |   |   |
|   |               |                      |             | Realizar inscri                                   | ção Calicelar                                                                                                    |                                                                                                    |   |   |   |   |   |   |
| - | -             | -                    |             |                                                   |                                                                                                    |                                                                                                    |   |   |   |   |   |   |
| ~ |               |                      |             |                                                   |                                                                                                    |                                                                                                    |   |   |   |   |   |   |
|   |               | leo de<br>nologia da | Informação  |                                                   |                                                                                                    |                                                                                                    |   |   |   |   |   | - |